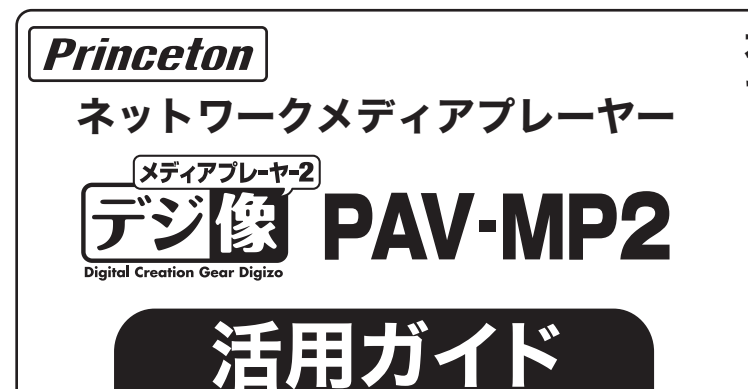

SB機器を接続する前は、アイコンが

表示されます。

# 本書には、本製品の基本的な使用方法につい て記載されています。

# 本書をお読みいただく前に

本書をお読みいただく前に、必ず「設定ガイド」に従ってパソ コンや映像機器を正しく接続してください。

# PDFマニュアルについて

PDFマニュアルでは、本誌の内容に加えて、詳しい説明やその 他の機能・操作方法等について説明しています。 下記URLよりダウンロードしてご利用ください。 http://www.princeton.co.jp/product/multimedia/pavmp2.html ※PDFファイルを開くには別途Acrobat Readerが必要となります。

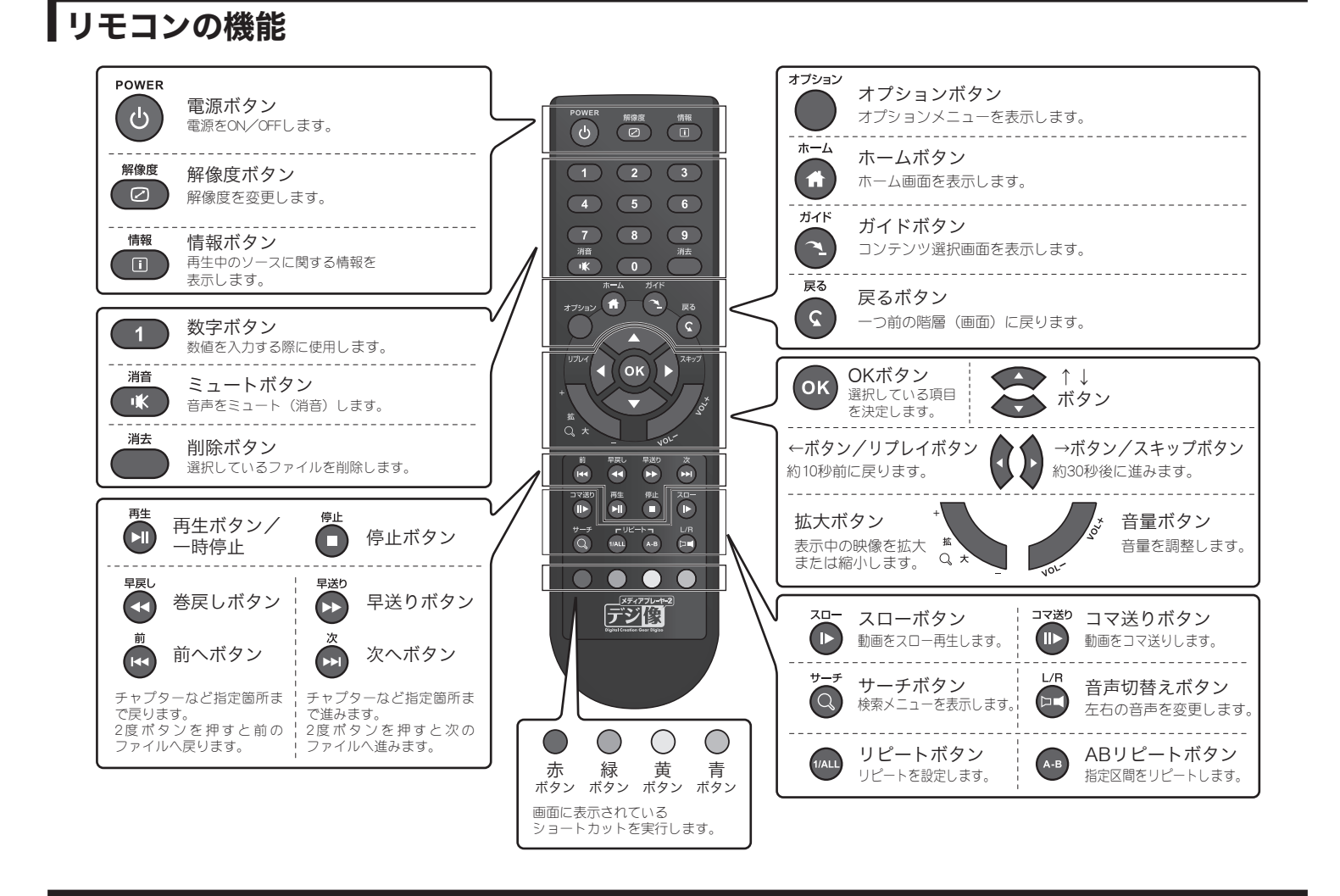

#### ホーム画面の操作方法 ファイル機能 本体設定 1 現在選択されているアイコンがポップアップします。 ファイルの検索をフォルダ-本体の設定を変更/確認します。 階層毎にします。 動画機能 YouTube XL機能 $\mathcal{O}\mathcal{O}$ You Tube YouTube動画を検索/再生 動画を検索/再生します。 メニュー選択 します。※ You Tube 写真機能 Picasaウェブアルバム機能 写真を検索/表示します。 Picasaで一般公開されている 画像を検索/再生します。※ ОК デジ像 音楽機能 ※ご利用にあたってはインターネットへの接続が必要です。 音楽を検索/再生します。 決定 USB機器が接続されていない場合、またはUSB機器のみ接続時に接続機器の電源がOFFになっている場合、「本体設定」以外は、 🖸 🖪 🖍 🚥 🔁 選択および操作できません。

- ・USB機器を接続して正しく認識されると、アイエンの色が変わり選択および操作可能となります。
- ・「YouTube XL機能」「Picasaウェブアルバム機能」を利用される場合、インターネットへの接続が必要になります。

# USB機器のデータを再生/表示する

USB機器の電源がONになっていることを確認します。 バスパワーで動作するUSB機器が接続されている場合は、本製品の電源がONになると、自動的に電源がONになります。 自動的に電源がONにならないUSB機器は、手動で電源をONにしてください。

[動画/写真/音楽/ファイル] アイコンの中から再生/表示したいコンテンツに合わせて選択します。

USB機器に保存されているファイル一覧(リスト画面)が表示されます。

動画、写真、音楽ファイルを読み込むまでに時間がかかる場合がございます。表示されない または、表示に時間がかかる場合は、ファイルからUSB機器を閲覧して、再生/表示したいコン テンツを再生してください。

オブション [オプション]ボタンを押すと、表示方法の変更やコンテンツの種類別に表 示する事ができます。

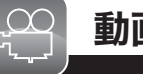

動画機能 USB機器に保存されている動画ファイルを再生します。DVDドライブが接続されている場合も、この機能を使用します。

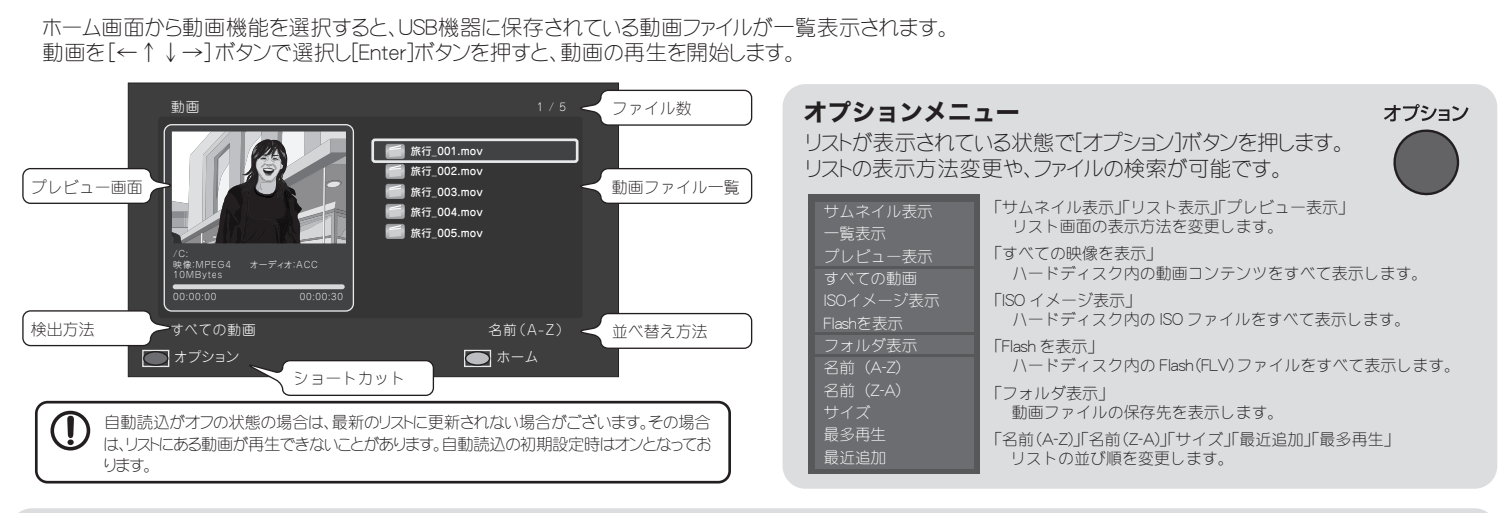

**DVDを楽しむ** USB接続が可能なDVDドライブを使用して、ご自分で作成したDVDなどの再生も可能です。 本体にDVDドライブを接続して、DVDドライブにディスクを挿入して、しばらくすると再生をうながすメッセージが表示されるので[再生]を選択します。

リモコンの黄色のボタンを押すとディスクを取り出せます。

DVD-VR形式のDVDディスクは再生できません。 接続するDVDドライブの性能や作成したDVDメディアの問題により正常に再生できない場合があります。

## Superレジューム機能

再生を中断した箇所から続きを再生す ることができます。 ACアダプターを抜いても再生場所を記 憶できるので車載した場合でも便利な 機能です。

レジューム機能のみたにこう いては、ホーム画面の「本体 設定」から行います。詳しくは、PDF マニュアルを参照してください。 初期設定時:オン

🏵 レジューム再生の確認画面時の動作について

「OK」 前回再生を中断しか箇所から動画の再生をおこないます。 「キャンセル」動画の最初の場面から再生をおこないます。

# 時短再生機能(音声付早送り)

動画を再生中に、[早送り]を押すと映像 を早送りで再生します。 その際、「1.5倍速」と「2倍速」では、音声 を出力したまま再生を行います。

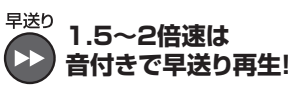

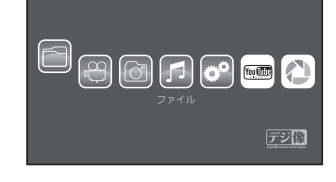

地上デジタル放送など暗号化されたデータは再生できません。 著作権保護されたデータ/コンテンツは再生できません。

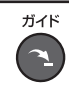

[ガイド]ボタンを押すと、各機能へのショートカット画面を表示することができます。 動画再生中に一時停止した状態で設定項目の変更を行えるので便利です。

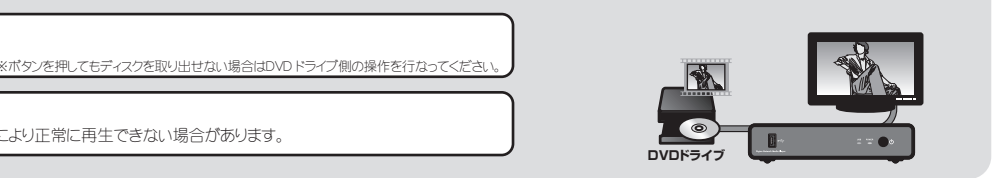

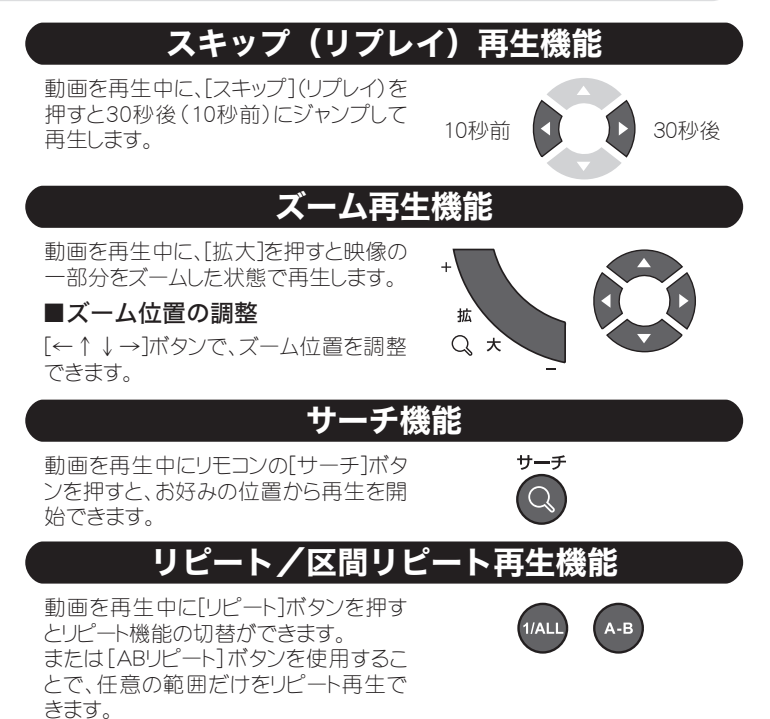

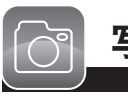

写真機能 USB機器に保存されている写真ファイルを再生します。 スライドショーやアルバム作成でお気に入りの写真を楽しむことができます。

ホーム画面から写真機能を選択すると、USB機器に保存されている写真ファ イルがサムネイルで一覧表示されます。

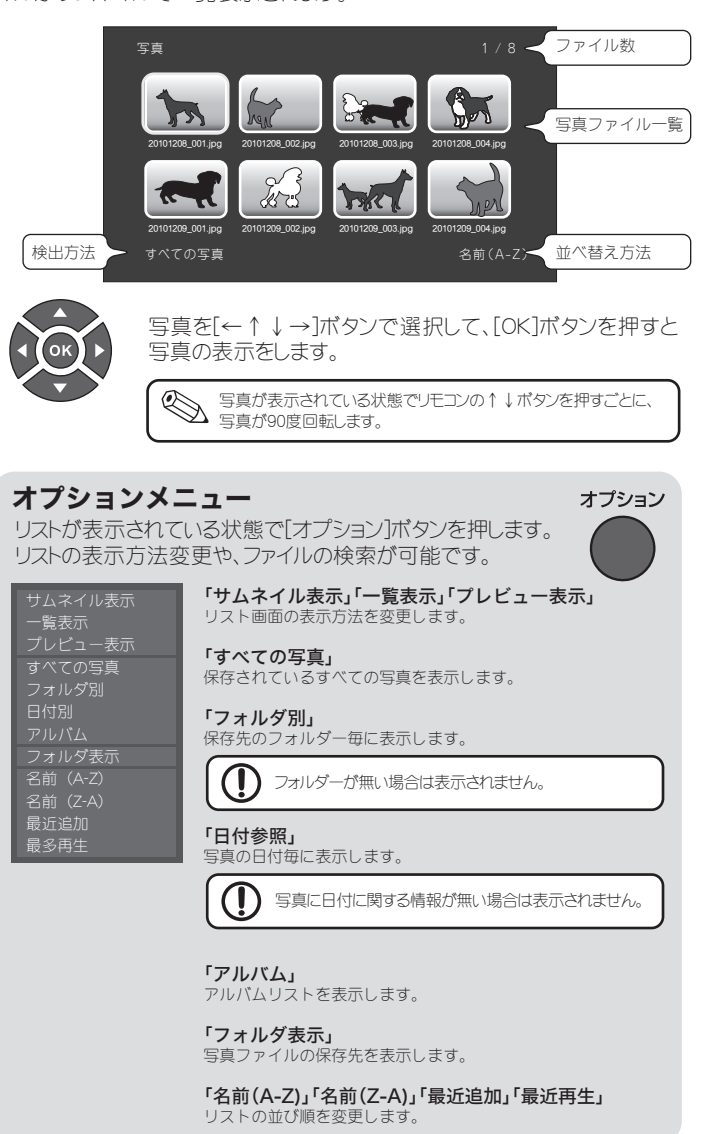

## スライドショーの設定

写真が表示されている状態で[オプション]ボタンを押すと、 スライドショーの設定メニューが表示されます。

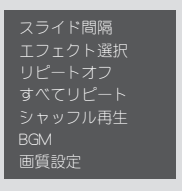

## 「スライド間隔」

スライドショーの間隔を設定します。 オフ、2秒、5秒、10秒、30秒からお好みの間隔を選択して [OK] ボタンを押します。

## 「エフェクト」(スライドショーエフェクトの設定) 「エフェクト」を選択して[OK]ボタンを押すとエフェクト設定 画面が表示されます。お好みのエフェクト選択して[OK]ボタ

ンを押します。

## 「リピートオフ」「すべてリピート」「シャッフル再生」

お好みのリピート方法を選択して [OK] ボタンを押して設定します。「シャッフル再生」では、保存されている画像をランダム にスライドショー表示します。

#### 「BGM」

BGMのON/OFFやBGM選択からお好みの音楽ファイル を再生することができます。

#### 「画質設定」

画質設定画面が表示され、「明るさ」「コントラスト」「彩度」「色 調」の設定ができます。

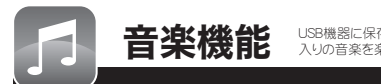

USB機器に保存されている音楽ファイルを再生します。アルバム作成でお気に 入りの音楽を楽しむことができます。

ホーム画面から音楽機能を選択すると、USB機器に保存されている音楽ファイ ルガー覧表示されます。

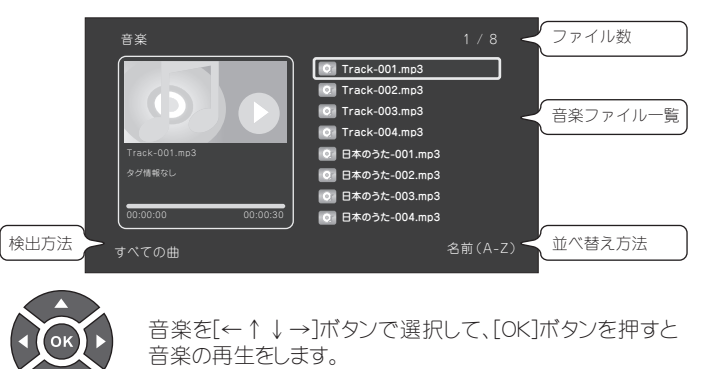

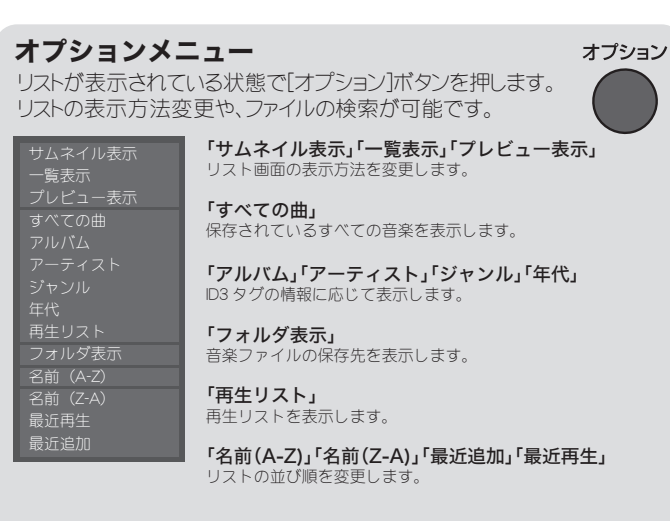

# アルバム&再生リスト作成

写真や音楽機能では、お気に入りのファイルだけを集めて、写真のアル バムを作成したり音楽ファイルの再生リストを作成することができます。

- ホーム画面で「ファイル」機能を選択します。
- 2 写真や音楽ファイルが保存されているフォルダーを選択します。
- 3 ファイルのリストが表示された状態でリモコンの[緑]ボタンを押すと、編集 画面が表示されます。
- ▲「複数選択」を選択すると、左側のウィンドウに、選択したフォルダーの内容 が表示されます。
- ⑦ アルバムや再生リストに追加したいファイルを選択して「再生」ボタンを押す と右側のリストに追加することができます。同様の操作で、他のファイルも 追加します。

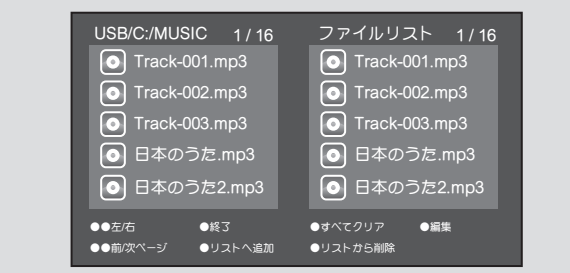

- 「アルバム作成」または「再生リスト保存」を選択します。
- 3 ファイル名を入力して、「OK」を選択するとアルバムまたは再生リストが作 成されます。
- 9 作成されたアルバムまたは再生リストを選択して[OK]ボタンを押すと、リス ト内のファイルだけを表示/再生します。

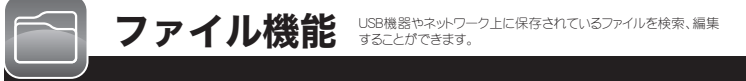

ホーム画面からファイル機能を選択すると、接続先の一覧が表示されます。 接続先を選択すると、USB機器やネットワーク上に保存されているファイルが 一覧表示されます。

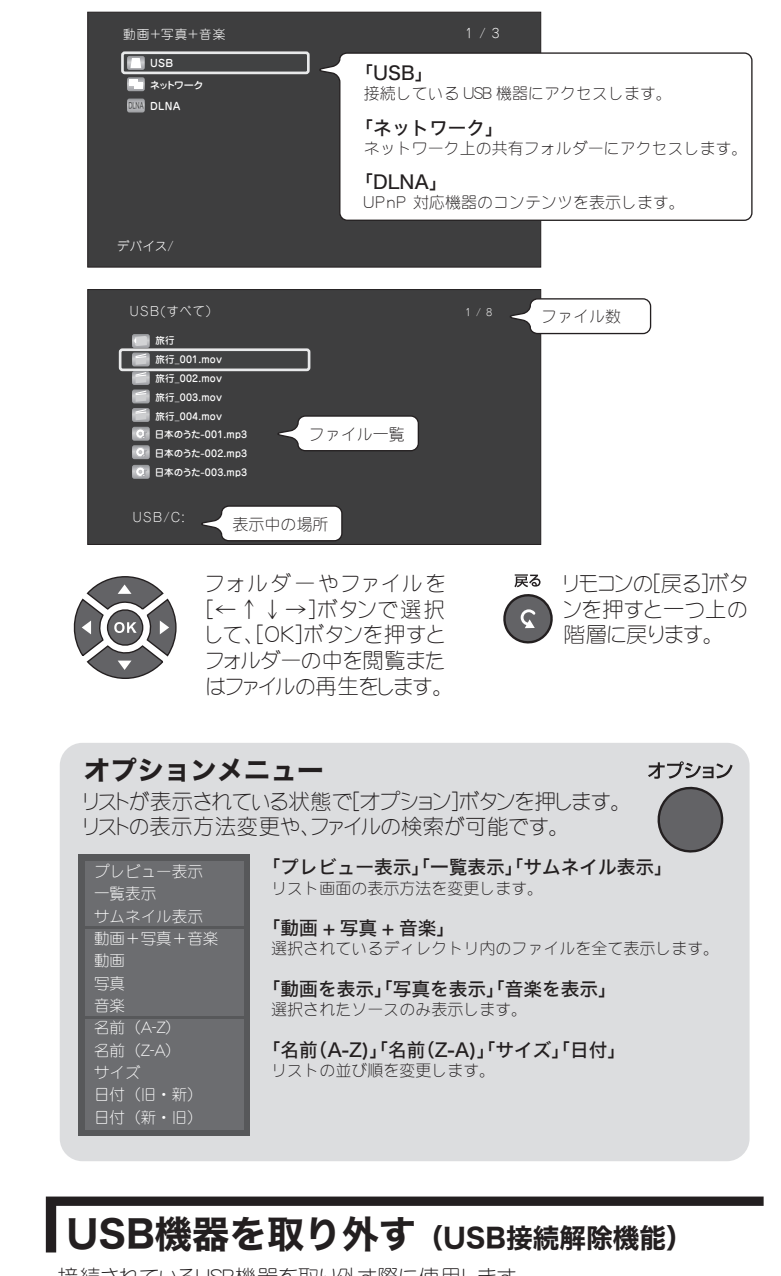

接続されているUSB機器を取り外す際に使用します。

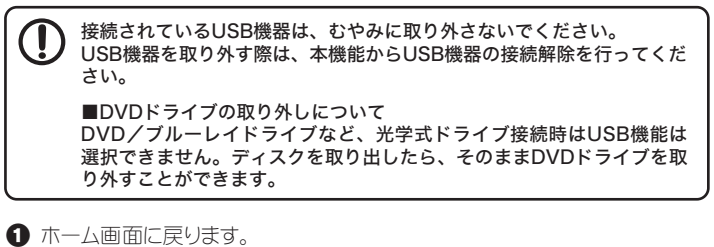

- 2 [赤]ボタンを押します。
- ❸ 接続中のUSBデバイスを選び[OK]ボタンを押します。
- ④「USB接続が解除されました。」とメッセージが表示されUSBデバイスを取り 外すことができます。

キャンセルする場合は「キャンセル」を選択するか、リモコンの「戻る」ボタンを押してください。 ۵

# 自動再生機能

電源をオンにする際、電源オフ時に再生していたファイルを、自動的に再生しま す。

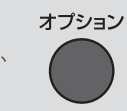

ホーム画面から本体設定を選択すると、本体の設定変更を行う画面が表示さ れます。この機能では、本体の動作に関わる設定を行うことができます。 設定項目の詳細は、「PDFマニュアル」を参照してください。

## 主な設定項目

#### ■システム設定 ■オーディオ

- ・時間
- ・メニュー言語
- ・文字コード
- ・白動オフ
- 工場出荷時設定 ・システム更新
- システム情報

### ■映像

- 縦横比
- ・スケーリング
- ・映像システム
- 1080P 24HZ
- Deep Color
- ・レジューム再生

- ・ナイトモード
- •HDMI出力
- ・SPDIF出力
- 左右音声の選択

#### ■Network (ネットワーク)

- ネットワークインターフェース
- ・
   右線 LAN 設定

  ・無線 LAN 設定
- NAS
- DLNA DMR
- ・デバイス名
- Wake on LAN
- ネットワーク情報

#### MISC

- キーボード言語
- ・オートスキャン保存
- ・字幕表示
- ・アングルマーク
- ・R/RW 自動再生
- ・オンスクリーン表示
- AD Videoの自動再生

ガイド ガイドボタンについて ~

「ガイド]ボタンを押すと、各機能へ のショートカット画面を表示するこ とができます。

動画再生中なとに設定する。 変更を行う際に使用すると便 動画を一時停止した状態で設定の変 更ができます。

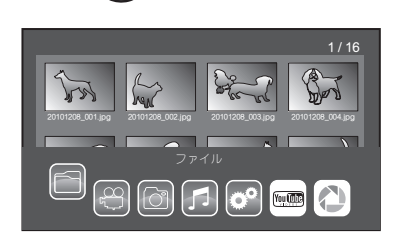

# **ソフトウェアキーボードの使い方**

ソフトウェアキーボードは「検索」や「名前の変更」時に使用します。

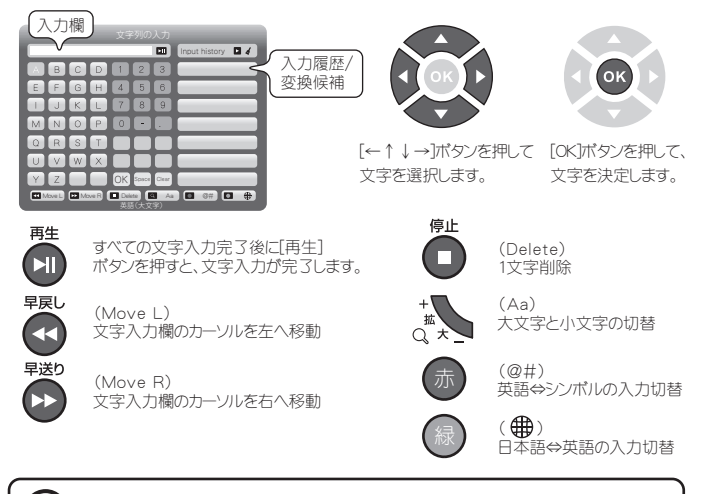

- 文字の変換はひらがな/カタカナ/一部の漢字のみ対応。
- 文字入力は1文字毎に右側に表示される候補から選んで入力する必要があります。
- 日本語の入力はUSBキーボードまたはWebリモコンでもおこなえます。
- 詳しくは、PDFマニュアルを参昭ください。

## PDFマニュアルの入手方法

PDFマニュアルでは、本誌の内容に加えて、詳しい説明やその他の機能・操作方法等につい て説明しています。 下記URLよりダウンロードしてご利用ください。

http://www.princeton.co.jp/product/multimedia/pavmp2.html ※PDFファイルを開くには別途Acrobat Readerが必要となります。